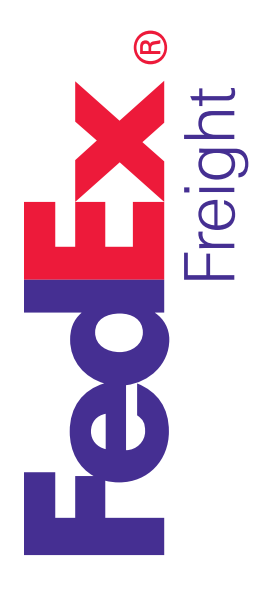

## Freight Made Simple -Get Quoted for the FedEx Freight® Box

Freight shipping can open up new doors for your business — even if you don't have time to classify each item. Our new freight box makes transporting less-than-truckload shipments simple, with improved flexibility, increased security, and best of all — **no freight classification**.

You can find end-to-end rate quotes for the boxes quickly and accurately with the **Get Rates and Transit Times tool**. Whatever you're shipping, this tool can help you compare rates and transit times to make an informed decision about your freight.

## How It Works

 Go to fedex.com. From the Shipping tab in the top navigation, select Get Rates and Transit Times under the Freight Shipments list.

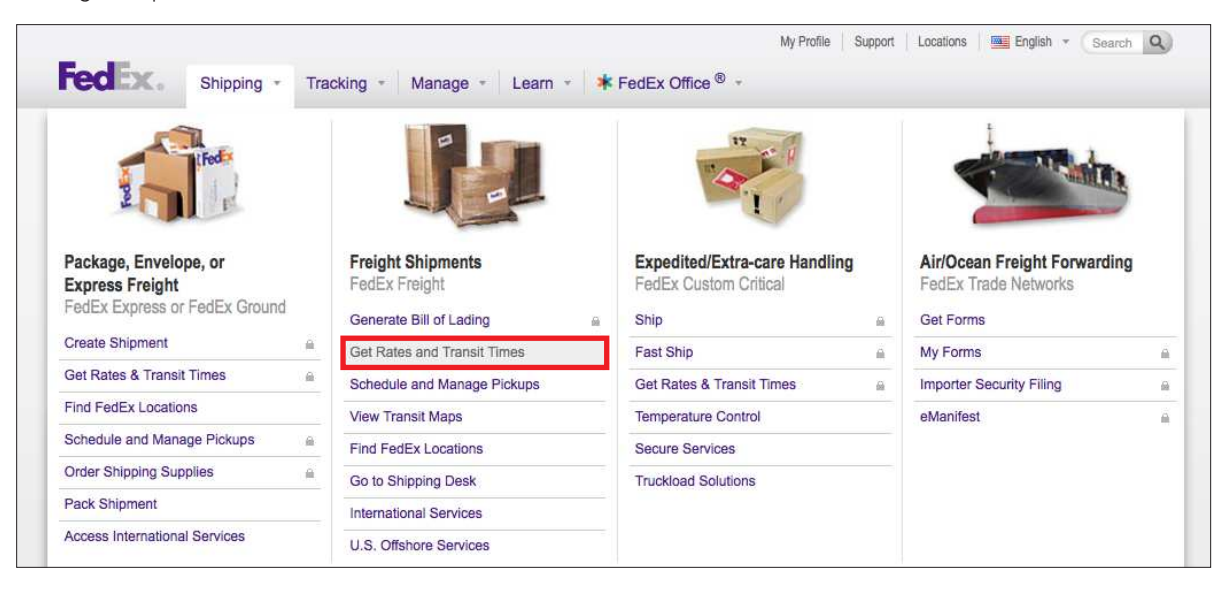

 Click the Login link at the top of the page and enter your fedex.com user ID and password to access your accounts. Then select your FedEx Freight box account from the dropdown menu.

**Note:** If you don't yet have a FedEx Freight box pricing agreement, please contact your FedEx account executive about how to sign up today.

| FedEx. Shipping - Tracking - Manage - Learn - * FedE                                                                                                    | My Profile Support Locations 🖷 English * Search Q |
|----------------------------------------------------------------------------------------------------|---------------------------------------------------|
| Get Rates & Transit Times         Use this simple tool to obtain a rate quote and determine the expected delivery date and time for your shipment.         Package       Freight       Rate Tools       Ground Service Maps         Welcome login here         ① Alert: To negotiate less-than-truckload (LTL) rates please open a FedEx Freight account. | Login                                             |

3. Select **U.S.** in the Country/Location field, enter the origin and destination ZIP codes, and complete all other required information in the From and To sections.

| From                                                                                                    |                                                                                                    |   |                                                                                               |                                 | ⊘ <u>Help</u> ⊟ <u>Hide</u> |
|----------------------------------------------------------------------------------------------------|----------------------------------------------------------------------------------------------------|---|-----------------------------------------------------------------------------------------------|---------------------------------|-----------------------------|
| * Country/Location                                                                                                    | US                                                                                                    |   |                                                                                               |                                 |                             |
| * Company                                                                                                    | PURPLE SHOES                                                                                              |   | * Phone no.                                                                                   | 90156888435 ext.                |                             |
| -                                                                                                    |                                                                                                    |   | Email                                                                                         |                                 |                             |
| * Contact name                                                                                                    |                                                                                                    |   | Shipper ID 1                                                                                  |                                 |                             |
| Address 1                                                                                                    | 14 PURPLE PLACE                                                                                           |   | Shipper ID 2                                                                                  |                                 |                             |
| * ZIP                                                                                                    | 146374850                                                                                                 |   |                                                                                               |                                 |                             |
| * City                                                                                                    | HARRISON                                                                                                  |   |                                                                                               | This is a residential address @ |                             |
| * State                                                                                                    | AR                                                                                                    |   |                                                                                               |                                 |                             |
| To                                                                                                    | ts associated with this account. $\mathbb{C}$                                                             | ) |                                                                                               |                                 | ⊘ <u>Help</u> ⊟ <u>Hide</u> |
| To Only show contac Country/Location Company                                                                               | ts associated with this account. @<br>United States<br>Red Pants                                          | × | * Phone no.<br>Email                                                                          | 6548556458 ext                  | ⊘ <u>Help</u> ⊟ <u>Hide</u> |
| To Only show contac Country/Location Company Contact name                                                                  | ts associated with this account.<br>United States<br>Red Pants<br>Jane Johnson                            |   | * Phane na.<br>Email<br>Consignee ID                                                          | 8548556458 ext.                 | © <u>Help</u> ⊟ <u>Hide</u> |
| To Only show contact Country/Location Company Contact name Address 1                                                       | ts associated with this account. C<br>United States<br>Red Pants<br>Jane Johnson<br>56456 Red Road        |   | * Phone no.<br>Email<br>Gonsignee ID                                                          | 8548556458 ext                  | ⊘ <u>Help</u> ⊟ <u>Hide</u> |
| To Only show contact Country/Location Company Contact name Address 1 Address 2                                             | ts associated with this account. C<br>United States<br>Red Pants<br>Jane Johnson<br>58456 Red Road        |   | * Phone no.<br>Email<br>Consignee ID<br>(3) Perform detailed                                  | 8548556458 ext.                 | ⊘ <u>Help</u> ⊡ <u>Hide</u> |
| To Only show contact Country/Location Company Contact name Address 1 Address 2 TJP                                         | ts associated with this account.<br>United States<br>Red Pants<br>Jane Johnson<br>58456 Red Road<br>65485 |   | * Phone no.<br>Email<br>Consignee ID<br>(a) Perform detailed                                  | 6548556458 e.t.                 | ⊘ <u>Help</u> ⊟ <u>Hide</u> |
| To<br>Only show contact<br>Country/Location<br>Company<br>Company<br>Contact name<br>Address 1<br>Address 2<br>ZIP<br>City | ts associated with this account.<br>United States Red Pants Jane Johnson S6456 Red Road  65485 NOVI       |   | <ul> <li>Phone no.</li> <li>Email</li> <li>Consignee ID</li> <li>Perform detailed.</li> </ul> |                                 | ⊘ <u>Help</u> ⊟ <u>Hide</u> |

4. In the Service Type and Guarantees section, select your choice of **FedEx Freight**<sup>®</sup> **Priority** or **FedEx Freight**<sup>®</sup> **Economy**.

| Service Type and Guarantees                                               | ⊘ <u>Help</u> ⊟ <u>Hide</u> |
|---------------------------------------------------------------------------|-----------------------------|
| Service type     O FedEx Freight     O FedEx Freight Economy     Priority |                             |
| Service guarantees (optional) None                                        |                             |

5. Enter the shipment details. Also, while weight and class are not a requirement for a FedEx Freight box, these fields are still needed to generate a rate quote and process your shipment. Any numbers in this field will suffice and will not affect your rate either way.

**Note:** While you're not required to know or submit the weight of your freight box shipment, all freight box shipments will be weighed by FedEx Freight to ensure shipments stay within transportation safety regulations. The maximum weight limit for the freight box is 1,200 lbs.

| Shipment Details                          |             |                                                                            |                                     |       |                                           |       | @ <u>He</u>  | lp 🗆 <u>Hide</u> |
|-------------------------------------------|-------------|----------------------------------------------------------------------------|-------------------------------------|-------|-------------------------------------------|-------|--------------|------------------|
| Shipper's Bill of Lading no.              |             | P.O. no.                                                                   | ]                                   |       |                                           |       |              |                  |
| *Description<br>Goods, special marks, etc | Haz⑦<br>Mat | *Handling units (Moveable pieces)<br>How many being shipped? How packaged? | *Weight bs V<br>(include packaging) | Class | Dimensions in V<br>Switch to cubic volume | NMFC® | Save<br>item | Delete           |
| Select or enter Add reference             |             | 1         Pallet/Skic V         with         1         *pieces             | 1000.00                             | 500 🗸 | L W H<br>Access dimensions profiles       |       |              | Delete           |
| Add row                                   |             | * Total handling units                                                     | 1000.00 Total w                     | eight |                                           |       |              |                  |

6. Use the Additional Options section to let us know if anything extra is required for your shipment. Check all options that apply to help ensure a more accurate rate quote.

| Additional Options (optional)                | 🗇 Help 🗉 Edit |
|----------------------------------------------|---------------|
| Select Additional options for your shipment. |               |

7. In the Schedule Pickup section, choose your option. If you choose to schedule a pickup now, then you'll be prompted for those details after you finish the Complete Your Shipment section and click the **Create Bill of Lading** button. (See Step 10 below.)

| Schedule Pickup                                                                   | ⊘ <u>Help</u> ⊟ <u>Hide</u> |
|-----------------------------------------------------------------------------------|-----------------------------|
| Schedule a pickup     Use an already scheduled pickup     Schedule a pickup later |                             |

8. Click the **Calculate** button within the Rates & Transit Times section to get a rate quote based on the information filled out in the sections above.

|                         |         |         | Transic Times (optional)                     | Rales &  |
|-------------------------|---------|---------|----------------------------------------------|----------|
| Amounts are shown in US | Fondos  | Transit | your rate quote for a breakdown of the costs | Click on |
| nale                    | Service | Days    | Delivery Date/Time                           | Jelect   |
|                         |         |         |                                              |          |

- 9. The Rates & Transit Times results screen provides delivery dates, transit days, service types, and accompanying rates. It also enables you to:
  - Open up and view the details of the rate quote by clicking the displayed rate amount.
  - Print an individual rate quote by selecting the service and then selecting the Print icon.
  - Modify your current quote to add or change details.
  - Find out about even faster options for shipping your freight if the transit times quoted don't fit your needs.

| Potos & Transit Times (antional) |  |
|----------------------------------|--|

|          |                                              |                 |                                                                                                    | (B)                                        |
|----------|----------------------------------------------|-----------------|----------------------------------------------------------------------------------------------------|--------------------------------------------|
| Click on | your rate quote for a breakdown of the costs |                 |                                                                                                    | Amounts are shown in US                    |
| Select   | Delivery Date/Time                           | Transit<br>Days | Service                                                                                                    | Rate                                       |
| 0        | Delivery Date 5:00 p.m., Thu, Feb 11, 2016   | 2 Days          | FedEx Freight Priority®                                                                                                    | 223.34 🕑                                   |
| 0        | Guaranteed by 10:30 a.m., Thu, Feb 11, 2016  | 2 Days          | FedEx Freight Priority <sup>®</sup> (A.M. Delivery)                                                                                                    | 336.2 🗃                                    |
| ۲        | Delivery Date 5:00 p.m., Fri, Feb 12, 2016   | 3 Days          | FedE: Freight Economy*<br>Quote Number - 1546355061<br>Tarf - UNIT PARTES APPULED LS<br>(Beditional charges(+)<br>- Fruit surcharge<br>Your Discounts(-)<br>Total transportation charges<br>Total estimated shipment charges | 211.46<br>178<br>33.46<br>211.46<br>211.46 |
| 0        | Guaranteed by 5:00 p.m., Fri, Feb 12, 2016   | 3 Days          | FedEx Freight Economy <sup>®</sup> (Close of Business)                                                                                                    | 306.5 🖽                                    |
|          | Guaranteed by 10:30 a.m. Eri Eeb 12:2016     | 3 Davs          | FedEx Freight Economy <sup>8</sup> (A.M. Delivery)                                                                                                    | 324 32 m                                   |

10. Click any of the applicable options within the Complete Your Shipment section and then click the Create Bill of Lading button.

11. Confirm your shipment details.

| Outb | ound Shipment                                                                                   |                                                                                                    | (?) <u>Hel</u>                                                                                  |
|------|-------------------------------------------------------------------------------------------------|----------------------------------------------------------------------------------------------------|-------------------------------------------------------------------------------------------------|
| From | PURPLE SHOES<br>14 PURPLE PLACE<br>HARRISON, AR<br>United States<br>146374850<br>9014946705     | Date created<br>Payment type<br>Payment terms<br>Service type / Guarantee<br>Total handling units<br>Total weight<br>Account no.<br>BOL no.<br>P.O. no.<br>Shipper ID 1<br>Shipper ID 2<br>Consignee ID | 02/11/2016<br>Shipper<br>Prepaid<br>FedEx Freight Economy<br>1<br>175.00 lbs<br>Freight Box-039 |
| То   | Jane Johnson<br>Red Pants<br>58456 Red Road<br>NOVI, MI<br>United States<br>65485<br>9015668845 | Pickup type<br>Additional options<br>Declared value<br>Delivery special instructions<br>Pickup special instructions                                                                                     | Schedule pickup later<br>FedEx Freight box                                                      |

## FedEx. Solutions That Matter.\*

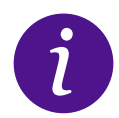

More info • Contact your FedEx Freight account executive • Call FedEx Freight Customer Service at 1.866.393.4585 (toll-free)